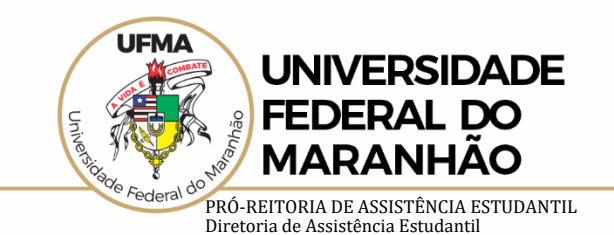

Confira o passo a passo para realizar a entrega dos documentos, de forma on-line, pelo SIGAA

Entrega da documentação: 10 a 17 de julho de 2020

**1º Passo:** Entre com seu usuário e senha na página do Sistema Integrado de Gestão de Atividades Acadêmicas (SIGAA).

| Ir para o Conteúdo (1)<br>UFMA - SIGAA<br>Acadêmicas                                                                                                    | Ir para o Rodapé (3)<br>- Sistema Integrado de                       | Gestão de Atividades              |  |  |
|----------------------------------------------------------------------------------------------------|----------------------------------------------------------------------|-----------------------------------|--|--|
|                                                                                                    | ATENÇÃO                                                              |                                   |  |  |
| O sistema diferencia letras maiúsco                                                                                                    | alas de minúsculas APENAS na senha, portanto ela deve ser digitada d | ia mesma maneira que no cadastro. |  |  |
| SIGAA<br>(Acadêmico )                                                                                                    | SIPAC<br>(Administrativo)                                            | SIGRH<br>(Recursos Humanos)       |  |  |
| SIGEVENTOS<br>(Gestão de Eventos)                                                                                                    | SIGADMIN<br>(Administração e Comunicação)                            |                                   |  |  |
| Perdeu o e-mail de confirmação de cadastro? Reenvio do email de<br>confirmação de cadastro.<br>Esqueceu o login? Recuperação do nome do usuário.<br>Esqueceu a senha? Recuperação da senha do sistema. |                                                                      |                                   |  |  |
|                                                                                                    | Senha: Entrar                                                        |                                   |  |  |

## 2º Passo: Você será direcionado para o menu geral do SIGAA

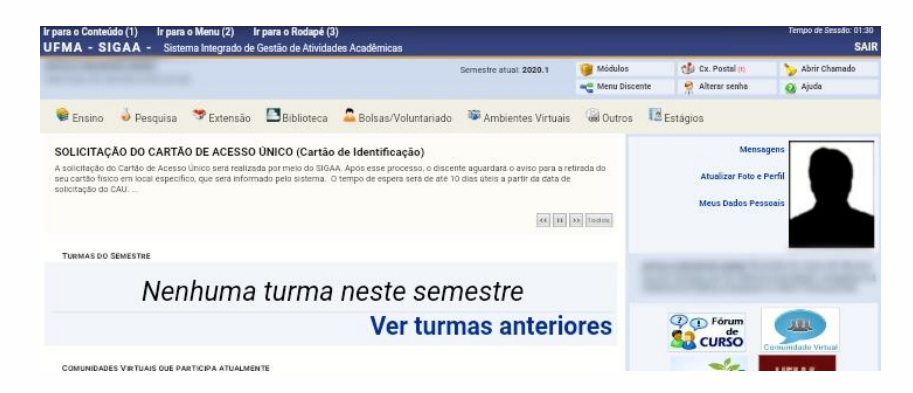

**3º Passo:** Clique na opção "Bolsas/Voluntariado", localizada na aba superior da página, em seguida, clique em "Documentos Comprobatórios"

| 📦 Ensino 🛛 👌 Pesquisa 💙 Extensão 🛛 🖹 Biblioteca                                                                                                    | 🚨 Bolsas/Voluntariado 🛛 🏁 Ambientes Virtuais                                                                 |
|----------------------------------------------------------------------------------------------------|----------------------------------------------------------------------------------------------------|
| SOLICITAÇÃO DO CARTÃO DE ACESSO ÚNICO (Cartão<br>A solicitação do Cartão de Acesso único sera realizada par meio do SIGA,<br>seu cartão físico em local específico, que será informada pelo sistema. O<br>solicitação do CAU | Aderir ao Cadastro Único<br>Alterar Cadastro Único<br>Visualizar Cadastro Único<br>Documentos Comprobatórios |
| TURMAS DO SEMESTRE                                                                                                    | Oportunidades de Bolsa/Voluntariado<br>Acompanhar Meus Registros de Interesse                                |
| Nenhuma turma                                                                                                    | Minhas Bolsas na Instituição<br>Solicitação de Bolsas<br>Acompanhar Solicitação de Bolsa Auxílio             |
|                                                                                                    | Ofertas de Cursos PROAES                                                                                     |

a universidade que a gente quer

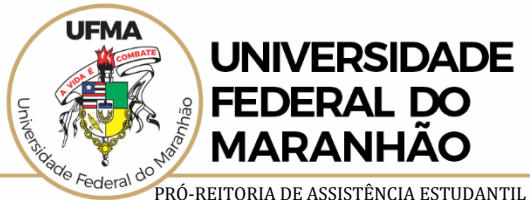

Diretoria de Assistência Estudantil

**4º Passo:** Na página de submissão de documentos, observe as instruções sobre o formato do arquivo, que deverá estar em **PDF**.

|                         | Documentos Comprobatórios                        |
|-------------------------|--------------------------------------------------|
| FAZER UPLOAD DE ARQUIVO |                                                  |
| Arquiv                  | e: * Escolher arquivo Nenhum arquivo selecionado |
| Descri                  | ção:                                             |
|                         | Adicionar Cancelar                               |

## VISUALIZAÇÃO DOS ARQUIVOS DO DISCENTE

|                                      | Baixar Arquivo         |      |         |  |
|--------------------------------------|------------------------|------|---------|--|
| Visualização dos Docs Comprobatorios |                        |      |         |  |
| Descrição                            |                        | Data | Arquivo |  |
|                                      |                        |      | ۲       |  |
|                                      |                        |      | ۲       |  |
|                                      | Emitir Documento Ünico |      |         |  |

**5º Passo:** Clique em "Escolher Arquivo", localize o PDF em seu computador ou dispositivo móvel, em seguida, insira a descrição do documento (nome, tipo, etc.), e depois "Adicionar".

|                         | Documentos Comprobatórios               |  |
|-------------------------|-----------------------------------------|--|
| Fazer upload de arquivo |                                         |  |
|                         | Arquivo: 🖌 Escolher arquivo   Teste.pdf |  |
|                         | Descrição: Documento teste              |  |
|                         | Adicionar Cancelar                      |  |

## VISUALIZAÇÃO DOS ARQUIVOS DO DISCENTE

| e: Baixar Arquivo |                                      |      |         |
|-------------------|--------------------------------------|------|---------|
|                   | VISUALIZAÇÃO DOS DOCS COMPROBATORIOS |      |         |
| Descrição         |                                      | Data | Arquivo |
|                   |                                      |      | 0       |
|                   |                                      |      | 0       |
|                   |                                      |      | ۲       |
|                   | Emitir Documento Unico               |      |         |

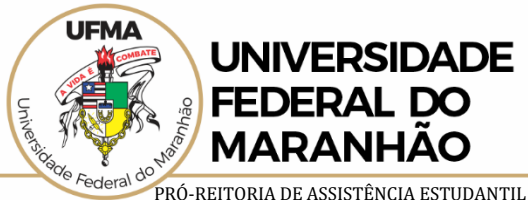

Diretoria de Assistência Estudantil

**6º Passo:** Certifique-se de receber a notificação do Sistema e verifique se foi adicionado na aba de "Visualização dos arquivos do Discente". No caso de mais de um documento, você deverá adicionar um a um, para, depois clicar no botão "Emitir Documento Único" e cadastra todos os documentos necessários.

Ir para o Rodapé (3) UFMA - SIGAA - Sistema Integrado de Gestão de Atividades Acadêmicas SAIR Semestre atual: 2020.1 Médulos Médulos Médulos Médulos Médulos Médulos Médulos Médulos Médulos Médulos Médulos Médulos Médulos Médulos Médulos Médulos Médulos Médulos Médulos Médulos Médulos Médulos Médulos Médulos Médulos

## Image: Second Strade Com Sucesso!

PORTAL DO DISCENTE > DOCUMENTOS COMPROBATÓRIOS

Submeta o arquivo de documento comprobatório (Em formato PDF). Em caso de mais de um documento submeta um arquivo com todos os documentos (Em formato PDF).

|                            | Documentos Comprobatórios            |                  |         |
|----------------------------|--------------------------------------|------------------|---------|
| FAZER UPLOAD DE ARQUIVO    |                                      |                  |         |
| Arquivo: 🔹 Escolher arqu   | uivo Nenhum arquivo selecionado      |                  |         |
| Descrição:                 |                                      |                  |         |
|                            | Adicionar Cancelar                   |                  |         |
|                            |                                      |                  |         |
|                            |                                      |                  |         |
| VISUALIZAÇÃO DOS A         |                                      | ITE              |         |
| VISUALIZAÇÃO DOS A         | RQUIVUS DU DISCEI                    |                  |         |
|                            | •: Baixar Arquivo                    |                  |         |
|                            | VISUALIZAÇÃO DOS DOCS COMPROBATORIOS |                  |         |
| Descrição                  |                                      | Data             | Arquivo |
|                            |                                      |                  | 0       |
|                            |                                      |                  | 0       |
| Documento teste            |                                      | 02/07/2020 09:55 | 0       |
|                            | Emitir Documento Único               |                  |         |
|                            |                                      |                  |         |
|                            | Portal do Discente                   |                  |         |
| SIGAA   Superintendência D | e Informação. Sistemas               | & Tecnologia - L | JFMA -  |

sigaa1.intranet.ufma.br.sigaa1 - v3.7.29-981

(x) feehar mensag